1-1. システム目的

このシステムは大阪明星学園 明星高等学校卒業生の受験校・進路先を報告いただくシス テムとなっています。

本校にとって皆様の進路先は重大な関心事であると同時に、受験校の情報は本校の将来を決する貴重な資料となります。

当システムを利用して受験校の調査および進路先の調査に是非ご協力ください。

## 1-2. サイトへのアクセス方法

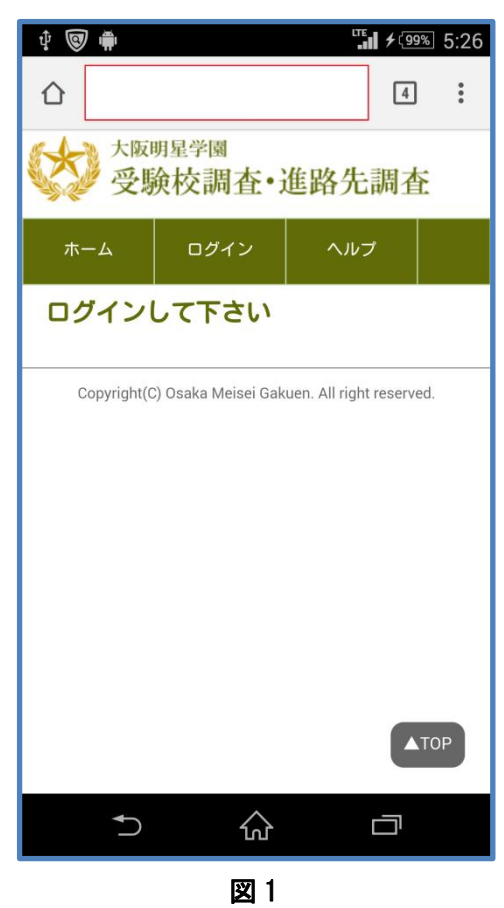

PC、タブレット又はスマートフォンのブラウザを立ち 上げ、アドレス欄に下記アドレスを入力し Enter キー (PC 等)または実行キー(スマートフォン等)をクリッ クまたはタップしますと、図1の【ホーム】画面になり ます。

## http://www.meiseigakuen.com/juken

また、図2のQRコードをバーコードリーダから読み取り 【ホーム】画面にアクセスすることも可能です。

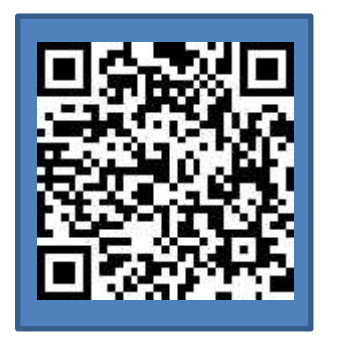

図 2

初回ログインでは仮ユーザーIDと仮パスワードでログインし正規登録を行います。 次ページからの手順に沿って、正規登録を行ってください。

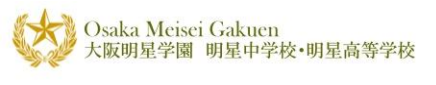

## 1-3. 初回ログイン方法

| ý 😨 י | ÷.           |                        | LTE              | <b>f</b> (99%) | 5:26 |
|-------|--------------|------------------------|------------------|----------------|------|
|       | ob.meis      | ei.ed.jp/jul           | ken/             | 4              | :    |
| (2)   | 大阪明<br>受験    | <sup>星学園</sup><br>校調査・ | 進路先              | 調査             |      |
| ホーム   | 4            | ログイン                   | ~JU-             | 7              |      |
| ログ・   | インし          | て下さい                   | 1                |                |      |
| Сор   | vyright(C) O | )saka Meisei G         | akuen. All right | reserved.      |      |
|       |              |                        |                  |                |      |
|       |              |                        |                  |                |      |
|       |              |                        |                  |                |      |
|       |              |                        |                  |                |      |
|       |              |                        |                  | ∎то            | Ρ    |
|       | ₽            |                        |                  |                |      |

図 3

| Ŷ                                               | ÷.                                           |                         |                 | ure<br>all : | <b>\$</b> [99%] | 5:27 |
|-------------------------------------------------|----------------------------------------------|-------------------------|-----------------|--------------|-----------------|------|
|                                                 | (i) ob                                       | .meisei.ed.j            | <b>p</b> /juker | /He          | 4               | •••• |
|                                                 | 大阪                                           | <sup>明星学園</sup><br>後校調査 | •進路             | 各先調          | 周査              |      |
| 赤-                                              | -4                                           | ログイン                    |                 | ヘルプ          |                 |      |
| <b>ם ל</b> ם                                    | <b>「イン</b><br>カウント                           | 、情報                     |                 |              |                 |      |
| 入記<br>20<br>ユー<br>バス<br>ユー<br>エー                | tt年度(3<br>17<br>-ザID<br>スワード<br>コ <b>グイン</b> | 変更できません                 | )<br>           | <u>した方</u>   |                 |      |
| Copyright(C) Osaka Meisei Gakuen. All right res |                                              |                         |                 |              |                 |      |
|                                                 | Ð                                            | 6                       | }               | Ċ            | כ               |      |

図3の【ホーム】画面から<mark>ログイン</mark>ボタンをタップしま す。

図4の【ログイン】画面より、連絡済みの

・仮ユーザ ID (学籍番号)

・仮パスワード

を入力し、ログインボタンをタップします。

| Osaka Meisei Gakuen<br>大阪明星学園 明星中学校•明星高等学校                                                                                                  |                               |
|----------------------------------------------------------------------------------------------------|-------------------------------|
| nil docomo 🗢 🛛 🕫 🖓                                                                                                    |                               |
| 大阪明星学園<br>受験校調査•進路先調査                                                                                                    |                               |
| ホーム ログイン ヘルプ                                                                                                    | 図 5 の【登録】画面よりアカウント情報          |
| 登録<br>正規のコーザD・パスワードを登録してください                                                                                                    | ● ユーザ ID:携帯番号かメールアドレスにチェックし入力 |
|                                                                                                    | ・携帯電話番号を使う場合:画像上              |
| コーザロ(以下のどちらか渡捉)                                                                                                    | 携帯電話番号にチェックを入れて電話番号を入力        |
| ● 携帯電話番号(数字のみ) 【推奨】                                                                                                    | ・メールアドレスを使う場合:画像下             |
| O X-MF KLA                                                                                                    | / メールアドレスにチェックを入れメールアドレスを入力   |
|                                                                                                    | ● パスワード:半角英数混在で8桁以上(記号は不可)    |
| パスワード(半角の英字・記号と数字混在8桁以上)                                                                                                    | ● パスワード(もう一度入力してください)         |
| パスワード (もう一度入力して下さい)                                                                                                    |                               |
|                                                                                                    | 上記3か所入力し送信ボタンをタップします。         |
| 送信                                                                                                    |                               |
| ユーザIDは 携帯電話番号 か メールアドレス での登録となり、<br>どちらかで登録情報を入力し送信してください。<br>登録確認のため ショートメッセージ(SMS) あるいは メール を<br>送信します。                                   |                               |
|                                                                                                    |                               |
|                                                                                                    |                               |
| ホーム ログイン ヘルク                                                                                                    |                               |
| 登録                                                                                                    |                               |
| 正規のユーザID・パスワードを登録してください。                                                                                                    |                               |
| アカウント情報                                                                                                    |                               |
| ユーザ□(以下のどちらか選択)                                                                                                    |                               |
|                                                                                                    |                               |
|                                                                                                    |                               |
| パスワード (半角の英字・記号と数字混在8桁以上)                                                                                                    |                               |
|                                                                                                    |                               |
| ハムソード (もっ一度人刀して下さい)                                                                                                    |                               |
| 送信                                                                                                    |                               |
| ユーザDは 携帯電話番号 か メールアドレス での登録となり、<br>どちらかで登録情報を入力し送信してください。<br>登録確認のため ショートメッセージ(SMS) あるいは メール を<br>送信します。                                    |                               |
| Copyright(C) Osaka Meisei Gakuen. All right reserved.<br>このサイトはSSL(Secure Sockets Layer)に対応しています<br>ットの通信を暗号化する技術により、安全にこのサイトをごれ<br>とができます。 |                               |
| 図 5                                                                                                    |                               |

HELPDESK

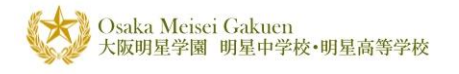

| 📶 docomo 奈                                                                                                    |                       |                  | √ 6           | <b>i 4</b> ) |  |
|----------------------------------------------------------------------------------------------------|-----------------------|------------------|---------------|--------------|--|
| ぁあ                                                                                                    | ● ob.meisei.ed.jp Č   |                  |               |              |  |
| 大阪明星学園<br>受験校調查•進路先調查                                                                                                    |                       |                  |               |              |  |
| ホーム                                                                                                    | ログイン                  | ヘルプ              |               |              |  |
| <b>登録確認</b><br>登録はまだ完了していません。<br>登録確認のショートメッセージ(SMS)を送りました。<br>登録を完了させるために、<br>送信内容に記載されている確認コードを入力して送信して下さ                                              |                       |                  |               |              |  |
|                                                                                                    |                       |                  |               |              |  |
| 通知が届かな 再度、仮ユー                                                                                                    | い場合は、ログイ<br>ザID・パスワード | ン画面に移動<br>でログインし | 助し、<br>って下さい。 |              |  |
| Copyright(C) Osaka Meisei Gakuen. All right reserved.<br>このサイトはSSL(Secure Sockets Layer)に対応しています。 インターネ<br>ットの通信を暗号化する技術により、安全にこのサイトをご利用いただくこ<br>とができます。 |                       |                  |               |              |  |
|                                                                                                    |                       |                  |               | ТОР          |  |
| <                                                                                                    | > (                   | ſ                | Ш             | G            |  |
|                                                                                                    |                       | 図 6              |               |              |  |

図6の【登録確認】画面が表示されましたら、携帯又は メールソフトで受信した「確認コード」を入力し送信ボ タンをクリックします。(図7参照)

## 携帯電話の場合

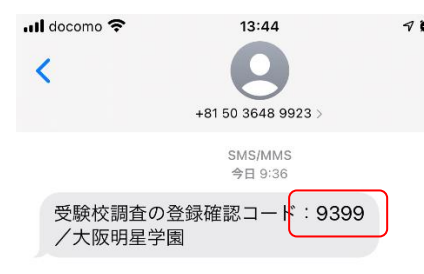

メールの場合

受験校調査・進路先調査 確認コードは[8367]です。 大阪明星学園明星高等学校

図 7

\* ■ 72% ● 図 7 確認コードについて 携帯の場合: 数秒から1分くらいで SMS でコードが送られてきます。 差出人は +81 50 3648 9923 となります。

メールの場合:

差出人 juken@osakameisei.net からコードが届きます。 (迷惑メールに入ることがありますので、必ず迷惑メー ルもチェックしてください)

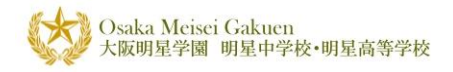

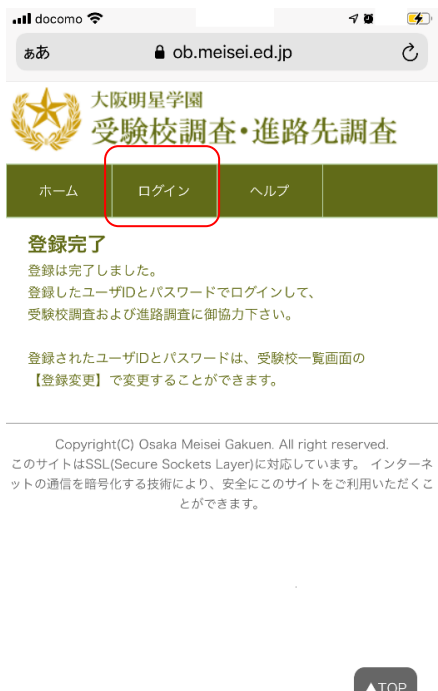

図 8 の「登録完了」画面が表示されましたら、登 録は完了です。

ログインをタップし登録した正規のユーザ ID とパ スワードでログインの上、受験校調査及び進路調 査にご協力ください。

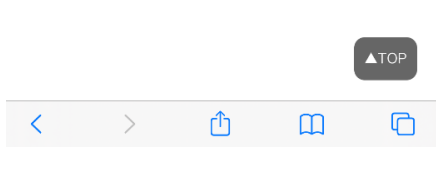

図 8